## ● フォルダに登録されているメールアドレスの変更方法

フォルダに登録されているメールアドレスに変更があった方などがフォルダに登録されているメールアドレスを変更する場合の操作方法です。

※ メールアドレスにメールが届かない状態の場合、パスワードを忘れた際のパス ワード再設定ができなくなりますのでご注意ください。

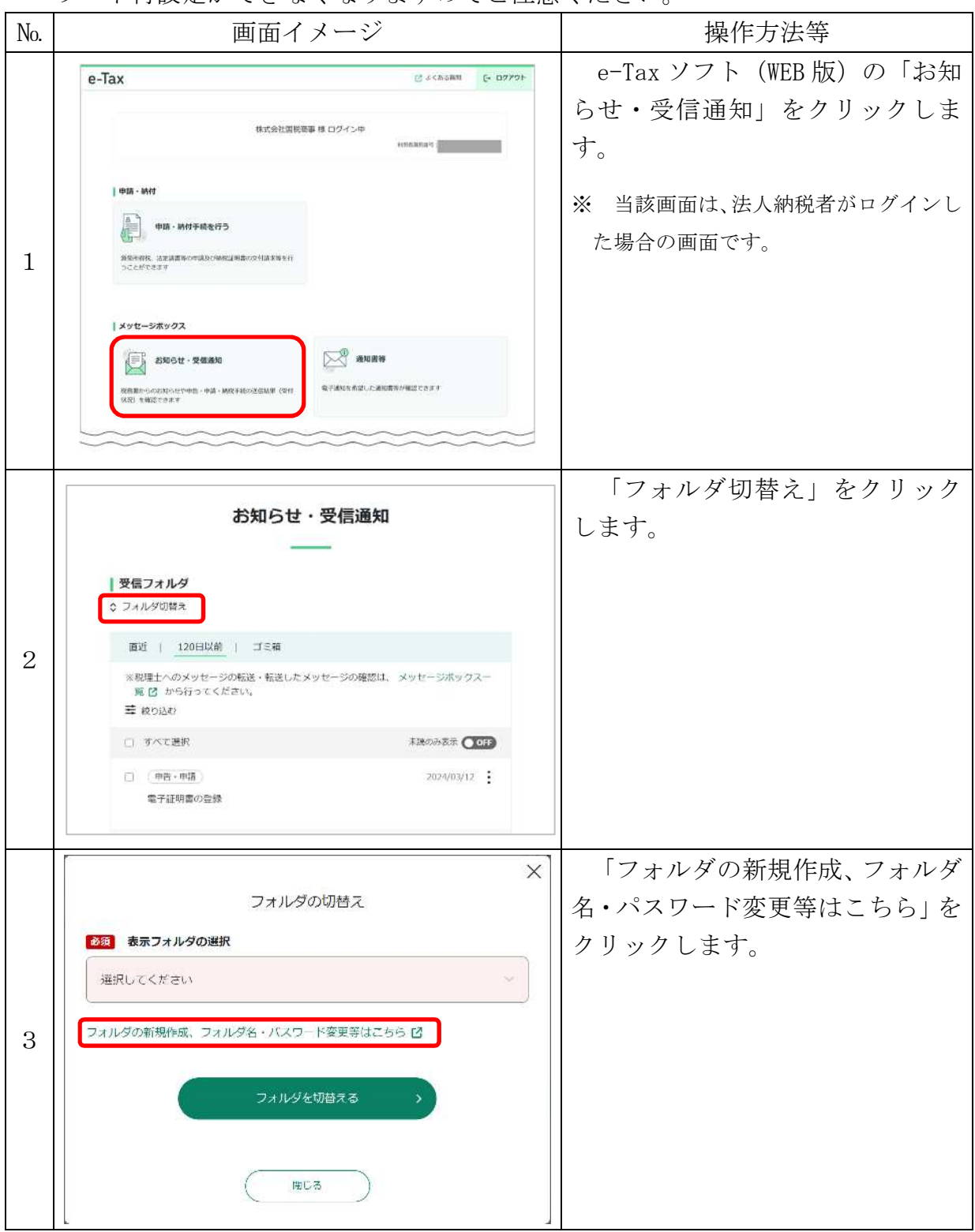

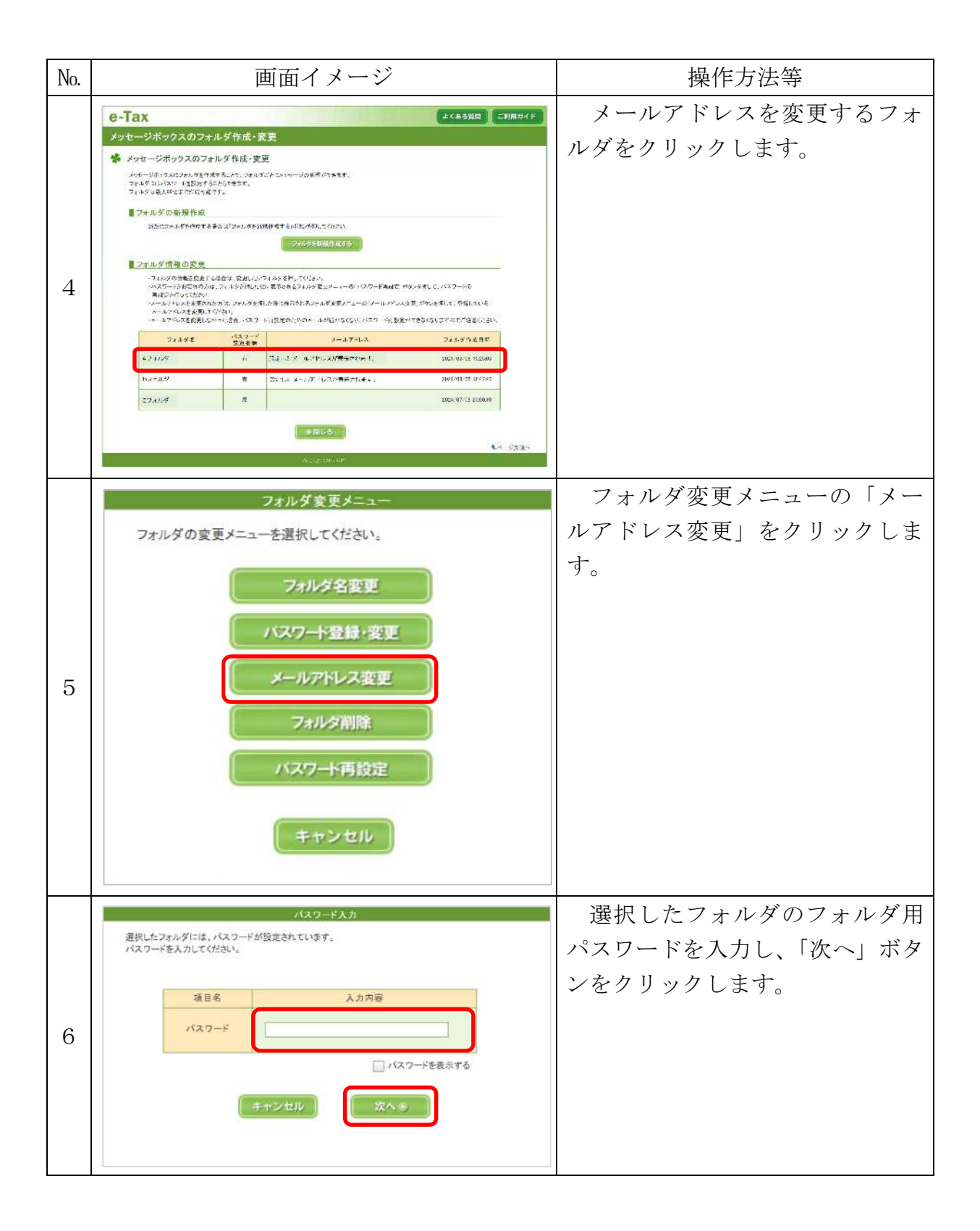

| No. | 画面イメージ                                                                                                    | 操作方法等                                                                                                    |
|-----|----------------------------------------------------------------------------------------------------|----------------------------------------------------------------------------------------------------|
| 7   | メールアドレスの変更<br>フォルダ用パスワードを再設まする場合に使用するメールアドレスの変更を行います。<br>変更後のメールアドレスを入力し「確認メール送信」ボタンを押してだされ。<br>メールアドレス商制除するには、パスワード登録・変更面面からパスワードの開除を行う必要があります。<br>メールアドレスはお開達いのないよう入力してください。<br>変更中のフォルダ名:Aフォルダ<br>項目名<br>変更後の<br>メールアドレス | 変更後のメールアドレスを入力<br>し、「確認メール送信」ボタンをク<br>リックします。<br>※ 当該画面で変更するメールアドレス<br>は、フォルダのパスワードを忘れてしま<br>った場合にパスワードを再設定するた<br>めにのみ使用します。                                           |
| 8   | <u>對達確認メールの送信完了</u><br>変更後のメールアドレスは現在登録中です。<br>入力したメールアドレスに送信した案内メールの確認を行ってください。<br>※メールの確認が終わるまで、登録されたメールアドレスは変更されません。<br>案内メール確認期限:令和16年5月10日 11:37                                                                       | 「到達確認メールの送信完了」画<br>面が表示された後、上記No.7で入<br>力したメールアドレスに送信され<br>た下記No.9のメールを確認しま<br>す。<br>なお、「閉じる」ボタンをクリッ<br>クすると上記No.4の画面が表示さ<br>れます。                                      |
| 9   |                                                                                                    | 上記No.7で入力したメールアド<br>レスに送信されたメールを確認<br>し、「メールの到達確認はこちらか<br>ら」に記載されているURLをクリッ<br>クします。<br>※ 個人納税者がマイナンバーカード方<br>式でログインした上で、上記No.8までの<br>操作を行った場合は、<参考>画面のメ<br>ールが送信されます。 |

| No. | 画面イメージ                                                                                                    | 操作方法等                                           |
|-----|----------------------------------------------------------------------------------------------------|-------------------------------------------------|
| 10  | 国税電子申告・朝税システム (e-Tax)<br>メールがご本人に到達していることを確認するため。<br>e-Taxの利用者顧防着特および哨服者特を入力し、「確認」ボタンを押してください。<br>受付システム メール到達確認<br>利用者国防福用<br>明成语句<br> | 「利用者識別番号」及び「暗証番<br>号」を入力の上、「確認」ボタンを<br>クリックします。 |
| 11  | 国際電子中告・納税システム (e-Tax)<br>受付システム<br>メールアドレス変更完了<br>フォルダ用パスワードの再設定用メールアドレスの変更が完了しました。<br>閉じる                                              | 「メールアドレス変更完了」画<br>面が表示され、メールアドレスの<br>変更が完了します。  |